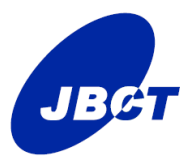

## 2024年度 認定研修施設 在籍報告(変更届)の手引き

| 目次 |                      | 頁   |
|----|----------------------|-----|
| 1  | 在籍報告とは               | p.1 |
| 2  | 指導責任者とは              | p.1 |
| 3  | 在籍報告の主な手順            | p.1 |
| 4  | 登録期間                 | p.1 |
| 5  | 登録方法                 | p.2 |
| 6  | 本機構との窓口メールアドレスを変更したい | p.6 |
|    | とき                   |     |
| 7  | 指導責任者が表示されないとき       | p.8 |

・2024年9月より施設システムがリニューアルいたしました。

- ・昨年までの施設パスワードは無効です。
- ・初回ログイン時に、パスワード再発行からお願いいたします。

1. 在籍報告とは

認定医規則施行細則第42条により、認定研修施設には「指導責任者1名以上 が常勤し、指導責任者の下に十分な指導体制がとられていること」が求められ ています。

本機構では年に一度、認定研修施設に対し、「指導責任者」の在籍確認をお願いしております。

2. 指導責任者とは

2024 年度の「指導責任者」として登録できる者は以下のとおりです。

- (但し、「常勤」に限ります)
- ●「がん治療認定医」 で 更新済の者
- ●「がん治療認定医(歯科口腔外科)」 で 更新済の者\*1
   \*1 「認定研修施設(歯科口腔外科)」に限ります。

## 3. 在籍報告の主な手順

| 項目                 |                      | 参照       |
|--------------------|----------------------|----------|
| 1) JBCT 施設ページにログイン | *初回またはパスワード失念の場合に    | 8        |
|                    | は、パスワード再発行が必要です。     | 5. ①     |
|                    |                      | (p. 2) ~ |
| 2) 「変更届」メニューより     | *JBCT 施設ページ内の「変更届」メニ | 8        |
| 更新(登録)             | ューからお手続きをお願いします。     | 5.④      |
|                    | * 変更がない場合でも必ず更新 (登録) | (p.4) ~  |
|                    | <u>手続きが必要です。</u>     |          |
| 3) 登録完了の確認         | * 書類(紙)の提出は不要です。     | 8        |
|                    | *Web 上の登録で完了です。      | 5. ⑧     |
|                    | * 完了通知メールの配信はございませ   | (p.6)    |
|                    | h.                   |          |

4. 登録期間

2024年9月4日(水)13時 ~ 10月3日(木)24時

5. 登録方法

- <u>2024 年 9 月 4 日 (水) に配信した本機構からのメール</u>をご確認ください。
   貴施設登録メールアドレスは、9 月 2 日 (月) に病院長宛に郵送した
   「認定研修施設 在籍報告 提出のお願い」に記載しています。ご確認ください。
- ①のメールに記載の JBCT 施設ページ URL にアクセスしてください。
   (当機構ホームページ等には掲載しておりません。メールにてご確認願います。)

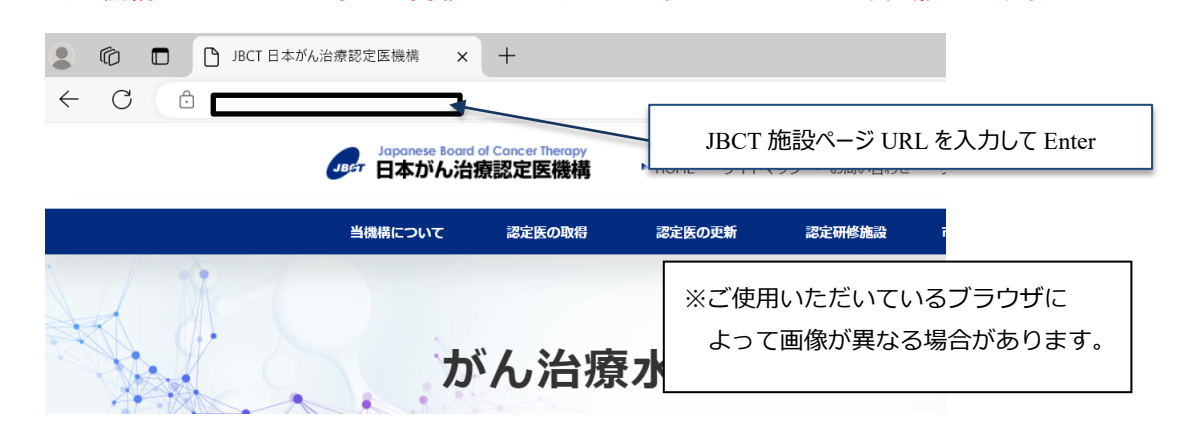

- ③ 注)初回ログイン時のみ必要です。2回目以降は、☞④に進んでください。 パスワード再発行をしてください。
- 1)「パスワードを忘れてしまった施設はこちら」をクリック。

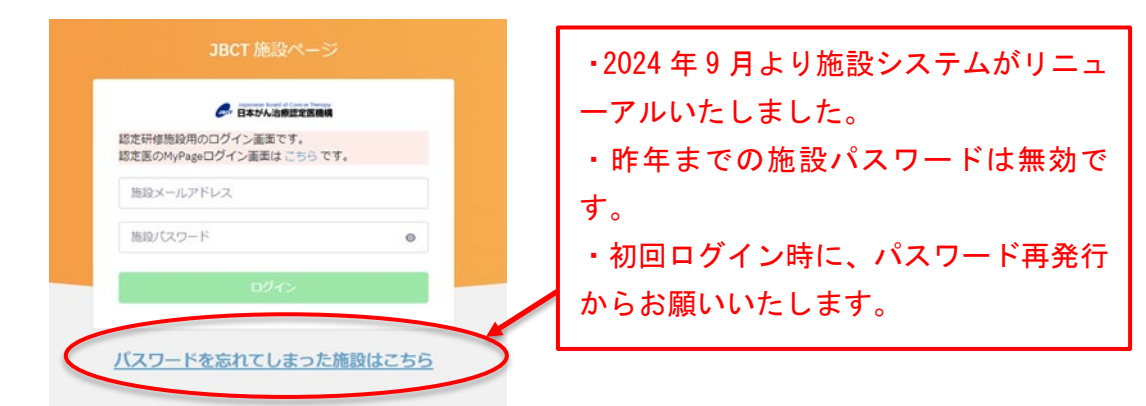

2) 画面に従って、登録メールアドレス・電話番号を入力して「送信」 ボタンをクリック。

|                     | ∋BCT 1883ページ<br>ノCスワード商発行                  |       |                       |
|---------------------|--------------------------------------------|-------|-----------------------|
| 本システムで<br>「送        | ご利用になっているメールアドレスを入力して<br>言」ボタンをクリックしてください。 |       |                       |
| メールアドレス             | N7FLZ                                      | 本機構との | 窓口担当用として登録しているメールアドレス |
| 電話番号 X/Xイワンなし<br>東る | 番号 (ハイフンなしで入力してください。)<br>送信                |       | 貴施設で登録している電話番号        |
|                     |                                            |       |                       |

※登録メールアドレスが無効(使用できない)場合は、事務局(c-info@imic.or.jp)までご連絡ください。

3)「【日本がん治療認定医機構】施設パスワード再発行のご案内」メールが自動配信され るので、本文中の URL をクリック。

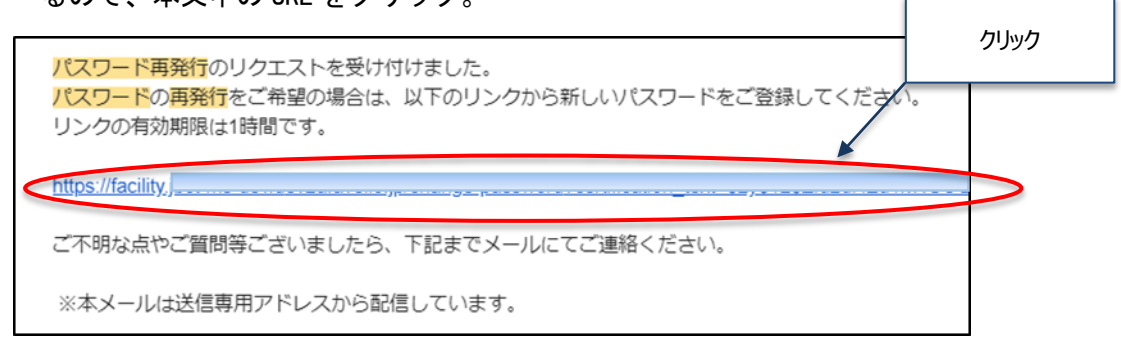

4)パスワード再発行画面にて、パスワードを登録し「更新」ボタンをクリック。

|               | パスワード再発行                                                                                    | 8~32桁、半角英数、記号                     |
|---------------|---------------------------------------------------------------------------------------------|-----------------------------------|
| 新しいバスワード      |                                                                                             | (`~!@#\$%^&*()_+-={}[]¥ :;"'<>,.? |
|               | ※8-32桁。半角英数、記号('-!@#\$%^&*0_+=-(╢\!;;"<>.?/)が使用可能です。<br>※アルファベットについては大文字と小文字を区別して登録をお願いします。 | が使用できます。アルファベットは大文                |
| 新しいバスワード(再確認) |                                                                                             | 小文字を区別します。                        |

5) 画面上に「パスワードの変更が完了しました」と表示されたら、パスワード再発行完 了です。

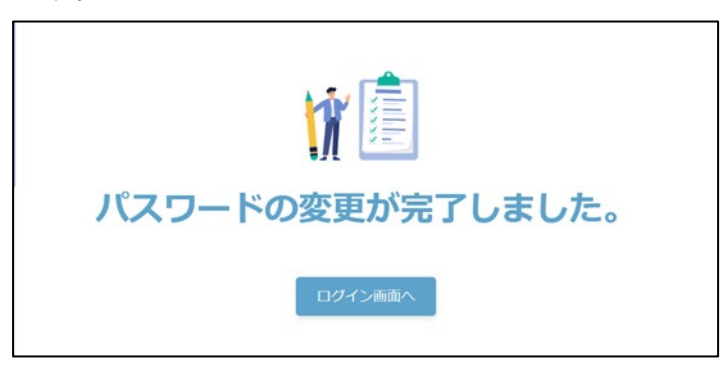

④ JBCT 施設ページにログインしてください。

| イン画面です。<br>イン画面は ごちら です。 |      | ▲ ★機構との窓口担当田として登録しているメールマ                                            |
|--------------------------|------|----------------------------------------------------------------------|
|                          |      | 本機構との志口担当用として豆豉しているメールゲ                                              |
|                          | •    |                                                                      |
| ログイン                     |      | 貴施設で設定した施設パスワード                                                      |
|                          | ログイン | ■ 17 (ALL C 9):<br>(2) 酒田はごちらです。           ●           ●           ● |

⑤ 画面左の「変更届」を選択してください。

|         |      | Jopanese Board of Concer Therapy<br>日本がん治療認定医機構 |                     |      |
|---------|------|-------------------------------------------------|---------------------|------|
|         | MENU |                                                 |                     |      |
|         | ŧ    | 登録情報                                            | 認定研修施設 基本11 報       |      |
|         | 2    | 認定施設申請                                          | 認定番号                | クリック |
|         |      |                                                 | 16/0-4              |      |
| $\zeta$ | B    | 交更届                                             | 施設名ふりがな             |      |
|         |      | メールアドレス変<br>更届                                  | 住所                  |      |
|         |      |                                                 | その他 登録情報            |      |
|         |      |                                                 | 病院長氏名               |      |
|         |      |                                                 | 代表指導責任者(常勤1名)<br>氏名 |      |

- ⑥ 変更届入力画面にて、登録内容の更新を行ってください。
  - 1) 今回登録者氏名欄に、入力者の氏名を入力する。

| 変更届入力 *は必須項目です。                                                               |                                                                             |                              |                       |       |
|-------------------------------------------------------------------------------|-----------------------------------------------------------------------------|------------------------------|-----------------------|-------|
| 認定研修施設、登録内容につき、ス<br>各項目を入力後、[登録]ボタンを押<br>本機構では、毎年、認定研修施設(<br>登録内容に変更がない場合でも、4 | ×画面で変更することができます。<br>してください。<br>こ対し「指導責任者」の在籍確認をお願いし<br>Fに一度、本機構が指定する期間内に本面面 | ております。(5年ごとの<br>にて登録作業を行ってくた | 更新とは別の手続きです。)<br>たさい。 |       |
| 前回登録日                                                                         |                                                                             |                              |                       |       |
| 前回登録者氏名                                                                       | 2                                                                           |                              |                       |       |
| 今回登録日                                                                         | 2024年8月31日                                                                  |                              | 【今回登録者氏名】             |       |
| 今回登録者氏名*                                                                      | がん治二郎                                                                       |                              | 入力者の氏名を入力             | ください。 |

2) 内容に変更がある項目を、更新する。

| 認定研修施設基本情報<br>※この画面では変更できませ | ん。変更が必要な場合は事務局へご連絡ください                                                         | la                                                          |
|-----------------------------|--------------------------------------------------------------------------------|-------------------------------------------------------------|
| 認定番号                        | 54321                                                                          | 【基本情報】編集不可です。                                               |
| 認定期間                        | 2024年8月31日 ~ 2027年3月31日                                                        | 「施設名」「住所」に変更がある場合には、「名                                      |
| 施設名                         | がん治療認定医病院                                                                      | 称変更届」をご提出ください。                                              |
| 施設名ふりがな                     | がんちりょうにんていいびょういん                                                               | https://www.jbct.jp/facilities/change.html                  |
| 住所                          | 〒160-0016 東京都新宿区信濃町1-2-3                                                       |                                                             |
| バスワード                       |                                                                                |                                                             |
| 新しいバスワード                    | ※変更する場合はご入力ください。パスワード<br>※8-32桁。半角突数、記号(*-is=s5/v&r0,<br>※アルファベットについては大文字と小文字を | <ul> <li>【パスワード】</li> <li>パスワードを変更したい場合のみ入力ください。</li> </ul> |
| パスワード (確認)                  |                                                                                |                                                             |
| 病院長氏名                       |                                                                                |                                                             |
| 病院長氏名 *                     | 姓がん                                                                            | 名 太郎                                                        |
| ~~~~~~                      | ~~~(中略)~~~~~                                                                   | ~~~~ 【病院長氏名】<br>変更がある場合は、更新してください。                          |

| 本環構との窓口<br>※認定研修施設バスワード管理等に関する担当者を<br>ご登録のメールアドレスに、本環構からのお知ら<br>本環構からのお知らせが届かない等の不利益が生し<br>ただし、認定研修施設更新通知書等の郵送幣はす   | ご登録ください。車務担当者でも可とします<br>せを記信する場合があります。読入力により<br>じたとしても、本機構は一切責任を負いませ<br>べて病院最死に送付いたします。 | 。<br>。<br>んのでご了撩ください。 |
|----------------------------------------------------------------------------------------------------|-----------------------------------------------------------------------------------------|-----------------------|
| 本機構との窓口氏名                                                                                                    | 姓がん治                                                                                    | S 77                  |
| 本機構との窓口部署名・科名・                                                                                                    | 医局                                                                                      | 【本機構との窓口】             |
| 本機構との窓口電話番号・                                                                                                    | 035361x0000x                                                                            | 変更がある場合は、更新してください。    |
| メールアドレス                                                                                                    | jbct-test+f-1396@avelio.co.jp<br>本機構からの送信メールの宛先となります                                    |                       |
| ホームページ提載用担当者<br>※本環境ホームページの認定研修施設一覧の施設ご<br>「がん治療認定医申請に関する間い合わせ先」と<br>がん治療認定医申請者への対応が可能な担当者を<br>掲載できない情報は登録しないでください。 | ことのページに、<br>して掲載いたします。<br>登録ください。事務担当者でも可とします。                                          |                       |
| HP掲載用担当者氏名                                                                                                    | 姓がん治                                                                                    |                       |
| HP掲載用 担当者 部署名·科名                                                                                                    | 総務部                                                                                     |                       |
| HP掲載用 電話勝号                                                                                                    | 035361x000x                                                                             | 変更がある場合は、更新してくたさい。    |
| HP掲載用 メールアドレス                                                                                                    | c-info@imic.or.jp                                                                       |                       |

3) 指導責任者は、変更がない場合にも指導責任者リストより再選択のこと。

| 指導責任者が表示され                | はいときは、7.指導          | 責任者が表示されないとき      | を参照ください。                          |
|---------------------------|---------------------|-------------------|-----------------------------------|
|                           |                     |                   |                                   |
| 代表指導責任者<br>※自施設に常勤している 指導 | 調査任者 1名を代表者として      | ご登録ください。          |                                   |
| 代表指導責任者(常勤1名)<br>氏名       | がん治三郎               |                   |                                   |
| 代表指導責任者(常勤1名)<br>認定番号     | ※「指導責任者」<br>0710000 | リスト」ボタンを押して代表指導責任 | 著 <u>を1名選択し</u> てください。<br>湾責任者リスト |
|                           |                     |                   |                                   |
|                           | 指導責任者リスト            |                   |                                   |
|                           | -                   | 認定番号              | 氏名                                |
|                           | 道沢                  | 0710000           | がん治三郎                             |
|                           | 選択                  | 0810000           | がん治四郎                             |
|                           | 選択                  |                   |                                   |
|                           | 選択                  |                   |                                   |
|                           | 選択                  |                   |                                   |

4)「内容を確認し保存する」にチェックを入れ、「登録」ボタンをクリック。

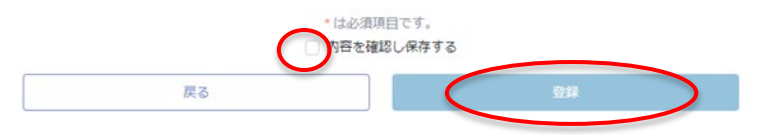

⑦ 画面上に「処理が完了しました」と表示されたら、登録完了です。

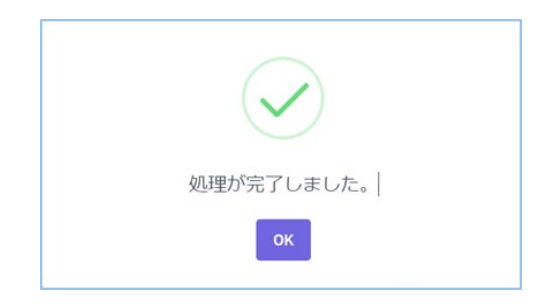

- ⑧ 登録が完了していることを確認してください。
  - 1) 画面左の「登録情報」より内容が更新されていることを確認する。

| -    | Japanese load of Cancer Theopy<br>「日本がん治療認定医機構 |                     |          |
|------|------------------------------------------------|---------------------|----------|
| MENU |                                                |                     |          |
| A    | 登録情報                                           | 認定研修施設基本情報          |          |
|      |                                                | 認定番号                | <br>     |
| 2    | 認定施設申請                                         | 認定期間                | <br>クリック |
| ø    | 変更届                                            | 施設名                 |          |
|      |                                                | 施設名ふりがな             |          |
|      | ヌールアトレス変<br>更届                                 | 住所                  |          |
|      |                                                | その他登録情報             |          |
|      |                                                | 病院長氏名               |          |
|      |                                                | 代表指導責任者(常勤1名)<br>氏名 |          |

2) 画面左の「変更届」を選択し、「前回登録日」「前回登録者氏名」が更新されていることを確認する。

| 前回登録日     | 2024年9月10日 | ここに反映されていれば |
|-----------|------------|-------------|
| 前回登録者氏名   | がん治太郎      | 登録完了です。     |
| 今回登録日     | 2024年9月10日 |             |
| 今回登録者氏名 * |            |             |

- 6. 本機構との窓口メールアドレスを変更したいとき
- ① 5. 登録方法を参照し、JBCT施設ページにログインしてください。

画面左の「メールアドレス変更届」を選択してください。

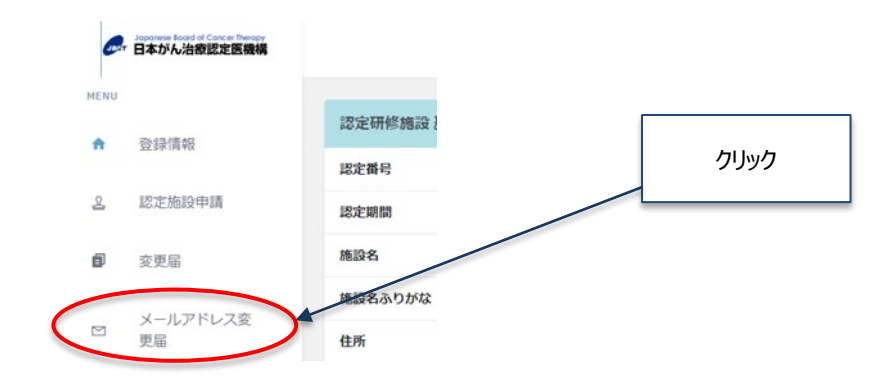

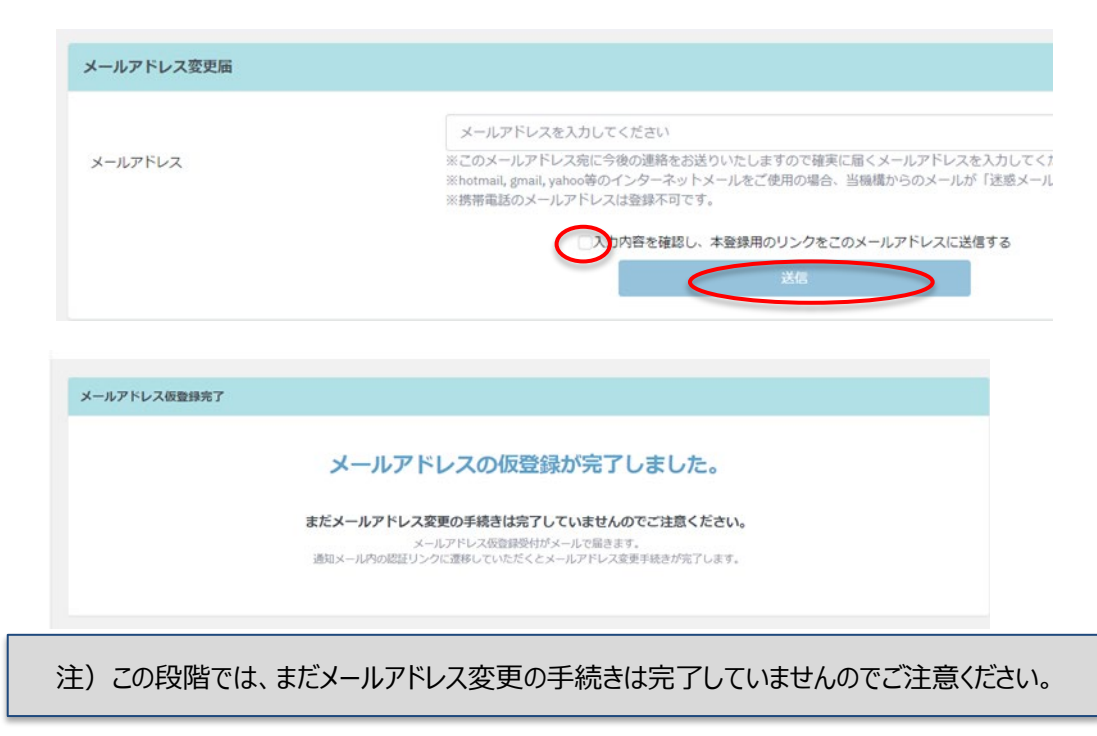

③ 入力したメールアドレス宛に「【日本がん治療認定医機構】施設メールアドレス仮登録 のご案内」メールが自動配信されますので、本文中のURLをクリックしてください。

|   | まだメールアドレス変更の手続きは完了していません。                                                                                       |        |
|---|----------------------------------------------------------------------------------------------------|--------|
|   |                                                                                                    | クリック   |
|   | メールアドレス変更のリクエストを受け付けました。                                                                                        |        |
|   | 以下のリンクをクリックしてメールアドレス本登録を完了させてください。                                                                              |        |
|   | リンクの有効期限は1時間です。                                                                                                 |        |
| < | https://facility.journe-denderzerarche.jp/epi-change-email.com/incuden_tex-ezyenzerzerzerzerzerzerzerzerzerzerz | $\geq$ |
|   | 本メールにお心当たりのない場合には、メールを破棄くださいますようお願いいたします。                                                                       |        |
|   | ご不明な点やご質問等ございましたら、下記までメールにてご連絡ください。                                                                             |        |
|   | ※本メールは送信専用アドレスから配信しています。<br>本メールに直接返信いただいても回答できませんのでご注意ください。                                                    |        |

④ 画面上に「メールアドレスの変更手続きが完了しました」と表示されたら、本機構との窓口メールアドレス変更の完了です。

| メールアドレ | ス変更手続き完了              |  |
|--------|-----------------------|--|
|        | メールアドレスの変更手続きが完了しました。 |  |
|        | ログイン画面へ               |  |
|        |                       |  |

## 7. 指導責任者が表示されないとき

- ① 実際には在籍しているのに表示されない場合
  - →「認定医 MyPage」で登録している勤務先が貴施設になっていない場合は表示されません。認定医の方ご自身で「認定医 MyPage>変更届」から変更を行っていただいてください。その上で、再度在籍報告(変更届)を行ってください。

| 勒弥华,举付失信起        |           |                            |    |
|------------------|-----------|----------------------------|----|
| 1) 小山山 J L H H R |           | 認定医 MyPage                 |    |
| メールアドレス          |           | https://mypage.jbct.jp/log | in |
| 勤務先              | 認定研修施設番号  | ЭВСТ МуРадо                |    |
|                  | 名称        |                            |    |
|                  | 科目        | ○ 日本かん治療型定形領域<br>メールアドレス   |    |
|                  | 郵便番号      | バスワード ●                    |    |
|                  | 都道府県      |                            |    |
|                  | 市区町村      | バスワードを忘れてしまった方はこちら         | 2  |
|                  | 丁目/番地/建物名 |                            |    |
|                  | 電話番号      | 貴施設の認定研修施設番号が入力されていない場合は、  |    |
| 送付先              |           | 「変更届」から更新が必要です。            |    |
| 指導責任者資格          |           |                            |    |

- ② 退職・異動等により指導責任者が不在の場合
  - → 返上の手続きをお取りください。

1) 下記 URL より『返上届』をダウンロードしてください。

https://www.jbct.jp/facilities/extension.html#ReturnofCertification

 2) 返上届に必要事項を記入し、公印を押印後、『認定研修施設 認定証』(折曲可) とともに郵送ください。